×

# Pesquisar imóvel para inserir a situação especial de faturamento

Esta opção do sistema pesquisa um imóvel para inserir uma situação especial de faturamento. É acionada no processo Inserir Situação Especial de Faturamento da MANAM, através do botão Inserir

Feito isso, o sistema exibe a tela a seguir:

## Observação

Informamos que os dados exibidos nas telas a seguir são fictícios, e não retratam informações de clientes.

| Pesquisar imó                                                | vel para inserir a situação especial de faturamo | ento       |  |  |
|--------------------------------------------------------------|--------------------------------------------------|------------|--|--|
|                                                              | R                                                |            |  |  |
| Matricula:                                                   |                                                  |            |  |  |
| Arquivo:                                                     | Escolher arquivo Nenhum arquivo selecionado      |            |  |  |
| Endereço                                                     |                                                  |            |  |  |
| Bairro:                                                      |                                                  |            |  |  |
|                                                              |                                                  |            |  |  |
| Informe os dados da                                          |                                                  | R          |  |  |
| Setor Comercial:                                             |                                                  |            |  |  |
| Quadra:                                                      |                                                  | G          |  |  |
| Lote:                                                        |                                                  | G          |  |  |
| Sublote:                                                     |                                                  |            |  |  |
|                                                              |                                                  |            |  |  |
| Informe os dados da                                          | inscrição final:                                 | ø          |  |  |
| Localidade:                                                  |                                                  | 9          |  |  |
| Setor Comercial:                                             |                                                  |            |  |  |
| Quadra:                                                      |                                                  | ø          |  |  |
| Lote:                                                        |                                                  |            |  |  |
| Subiote.                                                     |                                                  |            |  |  |
| Informe os dados d                                           | la Rota Inicial:                                 |            |  |  |
| Seg. da Rota:                                                |                                                  |            |  |  |
|                                                              |                                                  |            |  |  |
| Informe os dados d                                           | la Rota Final:                                   |            |  |  |
| Seq. da Rota:                                                |                                                  |            |  |  |
|                                                              |                                                  | Selecionar |  |  |
|                                                              |                                                  |            |  |  |
| Quantidade de imóv                                           | veis COM situação especial de faturamento :      |            |  |  |
| Quantidade de imóveis SEM situação especial de faturamento : |                                                  |            |  |  |
|                                                              |                                                  |            |  |  |
| Desfazer Cancelar Inserir                                    |                                                  |            |  |  |

Acima, preencha os campos necessários e clique em Inserir para retornar à funcionalidade inicial da

MANAM com os dados do imóvel preenchidos.

## **Preenchimento dos campos**

| Campo     | Orientações para Preenchimento                                                                                                    |  |
|-----------|----------------------------------------------------------------------------------------------------|--|
| Matrícula | Informe a matrícula do imóvel e tecle <i>Enter</i> ou clique em $\mathbf{N}$ , link<br><b>Pesquisar Imóvel</b> , que o sistema apresenta a tela para que você<br>informe os parâmetros e efetue a pesquisa dos imóveis. Uma vez<br>localizado o imóvel, selecione-o, clicando no <i>link</i> correspondente. Para<br>apagar o conteúdo do campo, clique no botão $\mathbf{S}$ ao lado do campo em<br>exibição. |  |
| Arquivo   | Selecione o arquivo do imóvel que será anexado à sua situação especial de faturamento, através do botão Escolher arquivo.                                                                                                    |  |
| Bairro    | Informe por extenso o nome do bairro onde o imóvel se localiza.                                                                                                    |  |

| Campo                                                            | Orientações para Preenchimento                                                                                                    |
|------------------------------------------------------------------|----------------------------------------------------------------------------------------------------|
|                                                                  | Seguem, abaixo, os campos para preenchimento do intervalo de<br>inscrição para seleção de um conjunto de imóveis.<br>Cada campo tem duas instâncias. Uma para a inscrição inicial e outra<br>para a final.                                                                                                    |
|                                                                  | Localidade - Informe o código de uma localidade, e tecle Enter, ou                                                                                                    |
|                                                                  | clique no botão R, que fica ao lado do campo. Neste caso será<br>apresentada uma tela de popup, onde será possível <b>Pesquisar</b><br><b>Localidade</b> .<br>Após a informação do código de uma localidade, ou da seleção de uma<br>localidade na tela de pesquisa, o sistema apresentará o nome da<br>localidade no campo correspondente.<br>Ao atualizar este campo na inscrição inicial, o seu valor será replicado<br>na inscrição final. |
|                                                                  | Ao clicar no botão 🕙, o sistema, além de limpar o campo da<br><b>Localidade</b> irá limpar, também, os campos da inscrição que estão<br>abaixo da <b>Localidade</b> .                                                                                                    |
|                                                                  | Caso esteja na inscrição inicial, os campos da inscrição final, também, serão limpos.                                                                                                    |
|                                                                  | <b>Setor Comercial</b> - O setor comercial só deverá ser informado, após a localidade já ter sido informada.                                                                                                    |
| Intervalo da Inscrição de                                        | Informe o codigo do setor comercial, e tecle Enter, ou clique no botao                                                                                                    |
| Imóveis (Inicial e Final)                                        | A que fica ao lado do campo. Neste caso será apresentada uma tela<br>de popup, onde será possível <b>Pesquisar Setor Comercial</b> cadastrados<br>para a localidade informada.                                                                                                    |
|                                                                  | um setor comercial na tela de pesquisa, o sistema apresentará o nome<br>do setor comercial no campo correspondente.<br>Ao atualizar este campo na inscrição inicial, o seu valor será replicado<br>na inscrição final.                                                                                                    |
|                                                                  | Ao clicar no botão Impa o campo do Setor Comercial e irá limpar, também, os campos da inscrição que estão abaixo do Setor Comercial                                                                                                    |
|                                                                  | Caso esteja na inscrição inicial, os campos da inscrição final, também, serão limpos.                                                                                                    |
|                                                                  | <b>Quadra</b> - Informe o codigo da quadra.<br>Ao atualizar este campo na inscrição inicial, o seu valor será replicado<br>na inscrição final.                                                                                                    |
|                                                                  | <b>Lote</b> - Informe o código do lote de localização do imóvel.<br>Ao atualizar este campo na inscrição inicial, o seu valor será replicado                                                                                                    |
|                                                                  | <b>Sublote</b> - Informe o número do sublote de localização do imóvel.<br>Ao atualizar este campo na inscrição inicial, o seu valor será replicado<br>na inscrição final.                                                                                                    |
| Informe os dados da Rota<br>Inicial                              | Informe, respectivamente, os dados da rota e da sequência da rota<br>inicial.                                                                                                    |
| Informe os dados da Rota<br>Final                                | Informe, respectivamente, os dados da rota e da sequência da rota<br>final.                                                                                                    |
| Quantidade de imóveis<br>COM situação especial de<br>faturamento | Este campo visualiza a situação do imóvel selecionado e não permite<br>alteração.                                                                                                    |

| Campo                                                            | Orientações para Preenchimento                                                    |
|------------------------------------------------------------------|-----------------------------------------------------------------------------------|
| Quantidade de imóveis<br>SEM situação especial de<br>faturamento | Este campo visualiza a situação do imóvel selecionado e não permite<br>alteração. |

# Funcionalidade dos Botões

| Botão        | Descrição da Funcionalidade                                                                                                 |
|--------------|----------------------------------------------------------------------------------------------------|
| $\mathbf{R}$ | Ao clicar neste botão, o sistema consulta um dado na base de dados.                                                         |
| 8            | Ao clicar neste botão, o sistema apaga o conteúdo do campo em exibição.                                                     |
| Inserir      | Ao clicar neste botão, o sistema insere os dados na tela inicial da MANAM.                                                  |
| Desfazer     | Ao clicar neste botão, o sistema desfaz o último procedimento e faz com que a tela volte ao seu estado inicial de exibição. |
| Cancelar     | Ao clicar neste botão, o sistema encerra, sem salvar o que está sendo feito, e volta para<br>a tela principal.              |
| Selecionar   | Ao clicar neste botão, o sistema seleciona os dados informados.                                                             |

## Referências

## Inserir Situação Especial de Faturamento

## **Termos Principais**

#### Faturamento

Clique aqui para retornar ao Menu Principal do GSAN

From:

https://www.gsan.com.br/ - Base de Conhecimento de Gestão Comercial de Saneamento

Permanent link: https://www.gsan.com.br/doku.php?id=ajuda:pesquisar\_imovel\_para\_inserir\_a\_situacao\_especial\_de\_faturamento

Last update: 31/08/2017 01:11

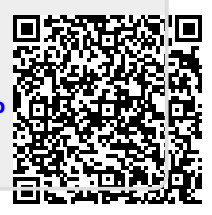